## Důležité upozornění týkající se zabezpečení sítě: změna výchozího přihlašovacího hesla

Výchozí přihlašovací heslo pro správu nastavení zařízení je:

- heslo, které se nachází na zadní nebo spodní části zařízení a je označeno "Pwd",
- initpass.

Výchozí přihlašovací heslo důrazně doporučujeme změnit, aby bylo vaše zařízení chráněno před neoprávněným přístupem a aby byly následující funkce a software\* bezpečnější:

- Aplikace Web Based Management
- BRAdmin Light / BRAdmin Professional
- Program pro vzdálené nastavení (pouze přes síť)
- Nástroj aktualizace Firmware

Změna hesla:

- 1. Spusťte webový prohlížeč.
- V panelu Adresa v prohlížeči zadejte řetězec "http://IP adresa zařízení" (kde "IP adresa zařízení" je IP adresa zařízení nebo název tiskového serveru). *Například:* http://192.168.1.2
- Do pole Login (Přihlásit) zadejte výchozí přihlašovací heslo: to buď naleznete na zadní nebo spodní části zařízení pod "Pwd", nebo použijte slovo initpass.
- 4. Klikněte na kartu Administrator (Administrátor).
- Do pole Enter New Password (Zadat nové heslo) zadejte heslo, které chcete použít.
  V případě potřeby si heslo zapište a uchovávejte jej na bezpečném místě.
- 6. Do pole **Confirm New Password** (Potvrzení nového hesla) zadejte znovu nové heslo.
- 7. Klepněte na možnost Submit (Odeslat).

\* Funkce a software se mohou lišit v závislosti na modelu zařízení.

Více informací o síťových funkcích a softwaru zařízení naleznete na adrese <u>support.brother.com</u>. Přejděte na stránku **Příručky** pro váš model zařízení a přečtěte si část Zabezpečení sítě v příručce *Online Příručka uživatele* nebo *Příručka síťových aplikací*.